# ■ Windows版 Becky設定手順

## ○ 概要・説明など

Beckyを利用して、教育用メール(ns)や研究用メール(sin)のメール送受信を行うための設定手順です。

### ○ 手順書更新履歴

| 手順書作成日(第一版) | 2015/10/09 | 作成 | 大杉 | 新規作成                  |
|-------------|------------|----|----|-----------------------|
|             | 2019/11/11 | 更新 | 大杉 | 教育用メールについて学外からPOP3S,  |
|             |            |    |    | IMAPS, SMTPSアクセスが可能にな |
|             |            |    |    | ったため修正                |
|             | 2022/08/18 | 更新 | 大杉 | 2022年新システム対応          |
|             | 2022/11/16 | 更新 | 大杉 | 体裁修正                  |

### 目次

| ■ Windows版 Becky設定手順         | 1 - |
|------------------------------|-----|
| ○ 概要・説明など                    | 1 - |
| ○ 手順書更新履歴                    | 1 - |
| 【1】Beckyを利用するにあたり            | 2 - |
| 【2】Beckyへのアカウント追加手順          | 3 - |
| 、<br>【3】POP/IMAPのメリットと選択について | 8 - |
|                              |     |

## 【1】Beckyを利用するにあたり

教育用メール(ns)、研究用メール(sin)共にWEBメールシステムとなっており、以下のURLにアクセス することで、ネットワークに接続されているコンピュータであれば学内・学外※問わずメールの送受信が出 来るシステムとなっています。

教育用メール(ns): <u>https://mail.ns.kogakuin.ac.jp/</u>

研究用メール(sin): <u>https://sin.cc.kogakuin.ac.jp</u>

※一部海外のネットワークではインターネット接続に制限が設けられている場合がありますので渡航前 に確認をしてください。

当手順はBeckyを利用して教育用メール(ns)、研究用メール(sin)を送受信するための設定手順となります。

# 【2】Beckyへのアカウント追加手順

教育用メール(ns)、または研究用メール(sin)用のアカウントを新規追加する場合の手順です。 Beckyのインストールは各自済ませておいてください。

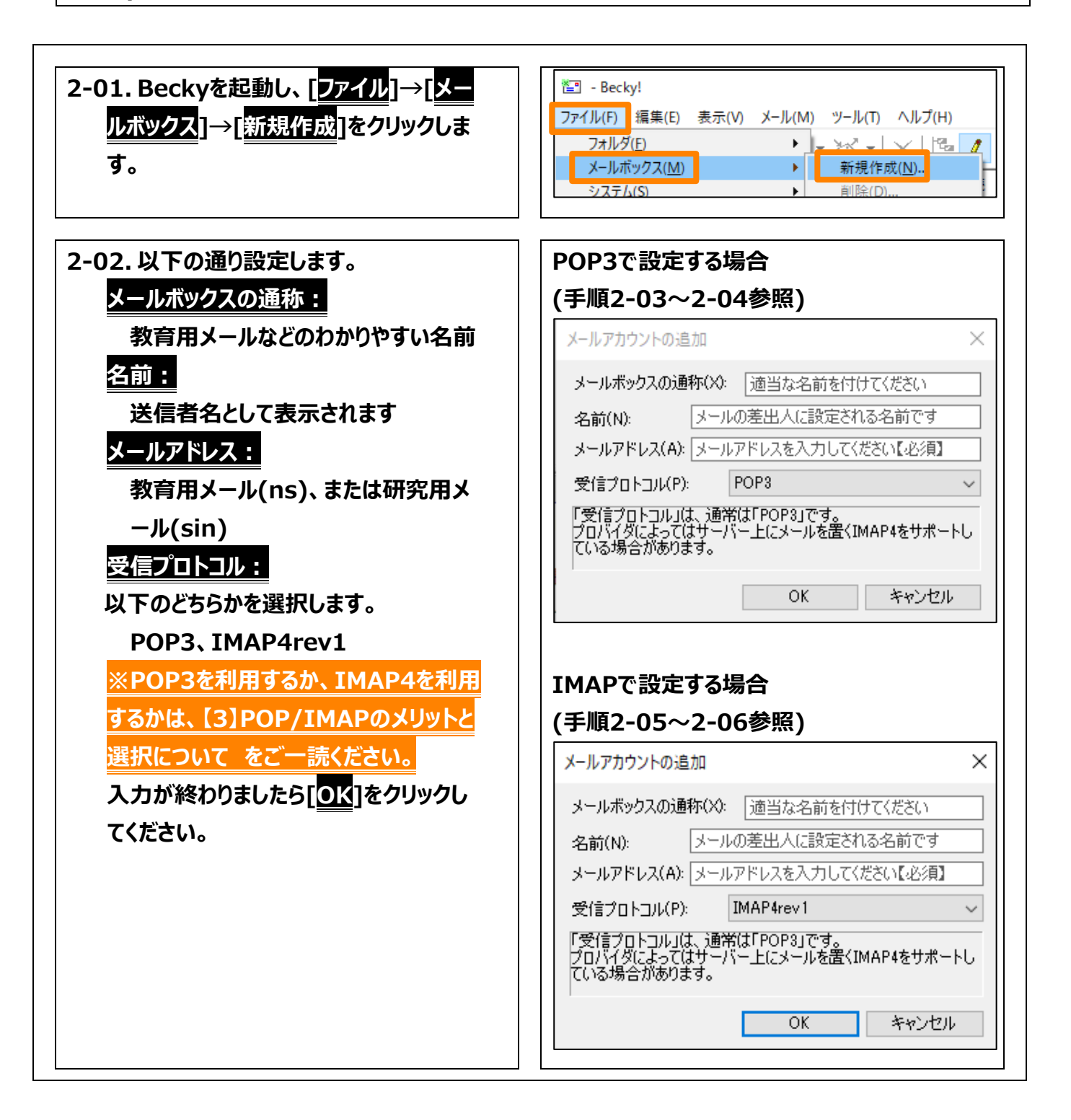

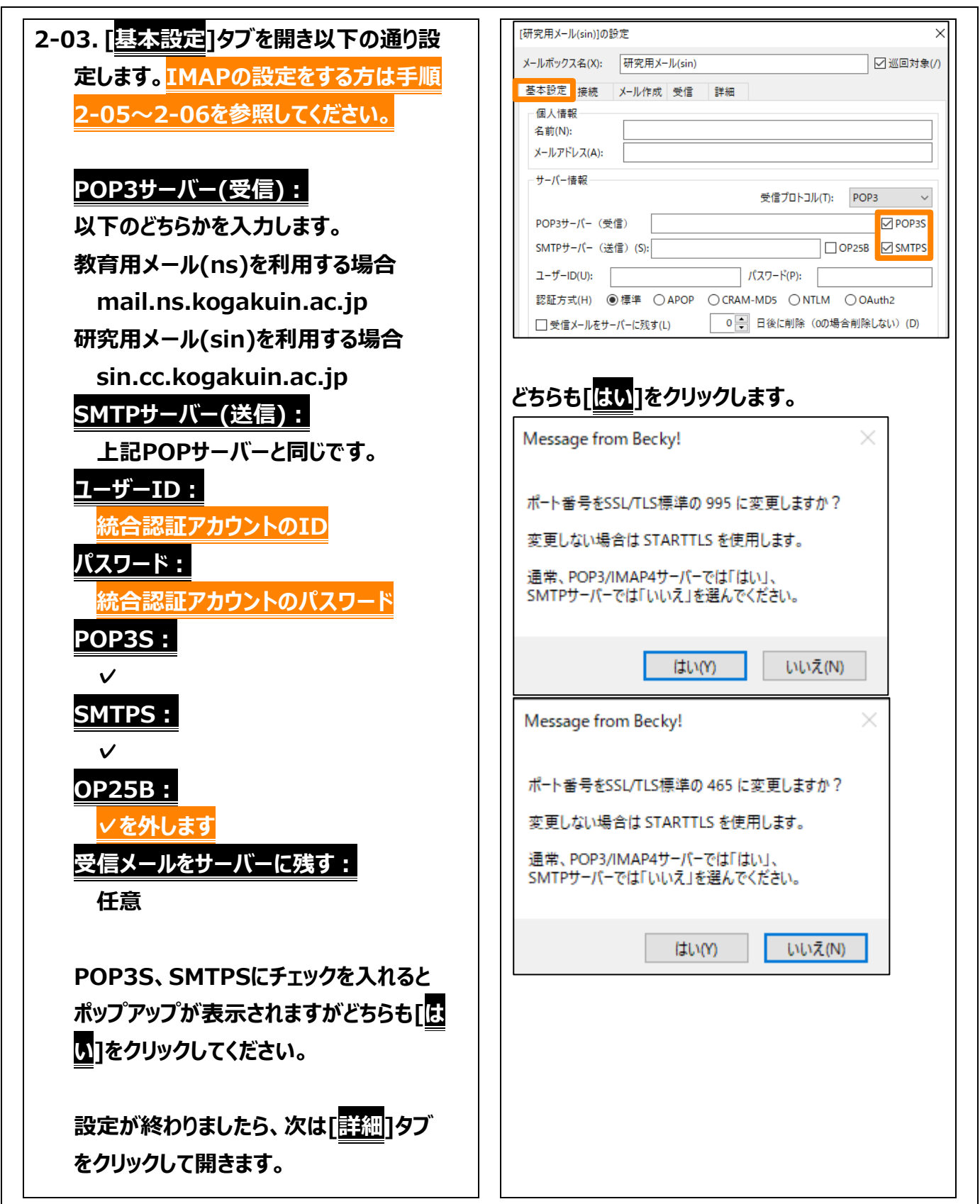

| 2-04. 以下の通り設定します。            | [教育用メール(ns)2]の設定 ×                                                                                                    |
|------------------------------|----------------------------------------------------------------------------------------------------|
| <サーバーのポート番号>                 | X→ルボックス名(X): 教育用メール(ns)                                                                                                    |
| SMTP : 465                   | 空や設た   接続   入一ル作成   文信   3+144  <br>サーバーのボート番号<br>   SMTP認証<br>   SMTP: 465  (標準: 25)    CRAM-MD5    LOGIN    PLAIN                                                                                                    |
| POP3 : 995                   | POP3: 995 (標準: 110) ユーザーD(U):                                                                                                    |
| < <u>SMTP認証</u> >            | IMAP4:     143 (標準: 143)       SSL/TLS開連     パスワード(O):       ※省略時は受信用のIDとパスワードを使用                                                                                                    |
| SMTP認証:✓                     | 受信用(C): デフォルト /                                                                                                    |
| CRAM-MD5 : 🗸                 | Xali An(i) 「ソカルト」     Source 200 (2004) 「 2000 (2004) 「 2000 (2004) □ 2000 (2004) □ 20000 (2004) □ 2000 (2004) □ 2000 (2004) □ 2000 (2004) □ 2000 (2 |
| LOGON : 🗸                    | ビリク1 アノト町 明音を(UHI(F) …<br>IMAP関連                                                                                                    |
| PLAIN : 🗸                    | IMAPフォルダ: □ 接続時にフォルダの未読数を更新(V) □ ブッ焼ちサービートに要ノ(ア・・・・ブッ焼のフォルダダ・・・・・・・・・・・・・・・・・・・・・・・・・・・・・・・・・・・                                                                                                    |
| <ssl tls関連=""></ssl>         | □ この相ビラーパー上に置く(I) この相のフォルダ名:<br>□ 草稿をサーパー上に置く(L) 草稿のフォルダ名: Draft                                                                                                    |
| <br>受信用 : デフォルト              | <ul> <li>□ 送信済みをサーバー上に置く(E) 送信済みのフォルダ名: Sent</li> <li>□「タスク」をサーバー上に置く(K) □ 拡張ネームスペースを表示(H) □ ↑ 自動取得(Z)</li> </ul>                                                                                                    |
| 送信用:デフォルト                    | ブロファイル(R): (標準) 〜 新規(W) 削除(D) 取込(Y)                                                                                                    |
| その他チェックボックス等は画像を参考に          | グローバルブロファイル(G) OK キャンセル ヘルブ                                                                                                    |
| してください。入力が終わりましたら[0          |                                                                                                    |
| K]をクリックしてください。               |                                                                                                    |
|                              |                                                                                                    |
| <u>手順2-05~2-06はIMAP4の設定手</u> |                                                                                                    |
| 順になります。POP3で設定をした方           |                                                                                                    |
| は、ここまでで設定完了です。               |                                                                                                    |
|                              |                                                                                                    |

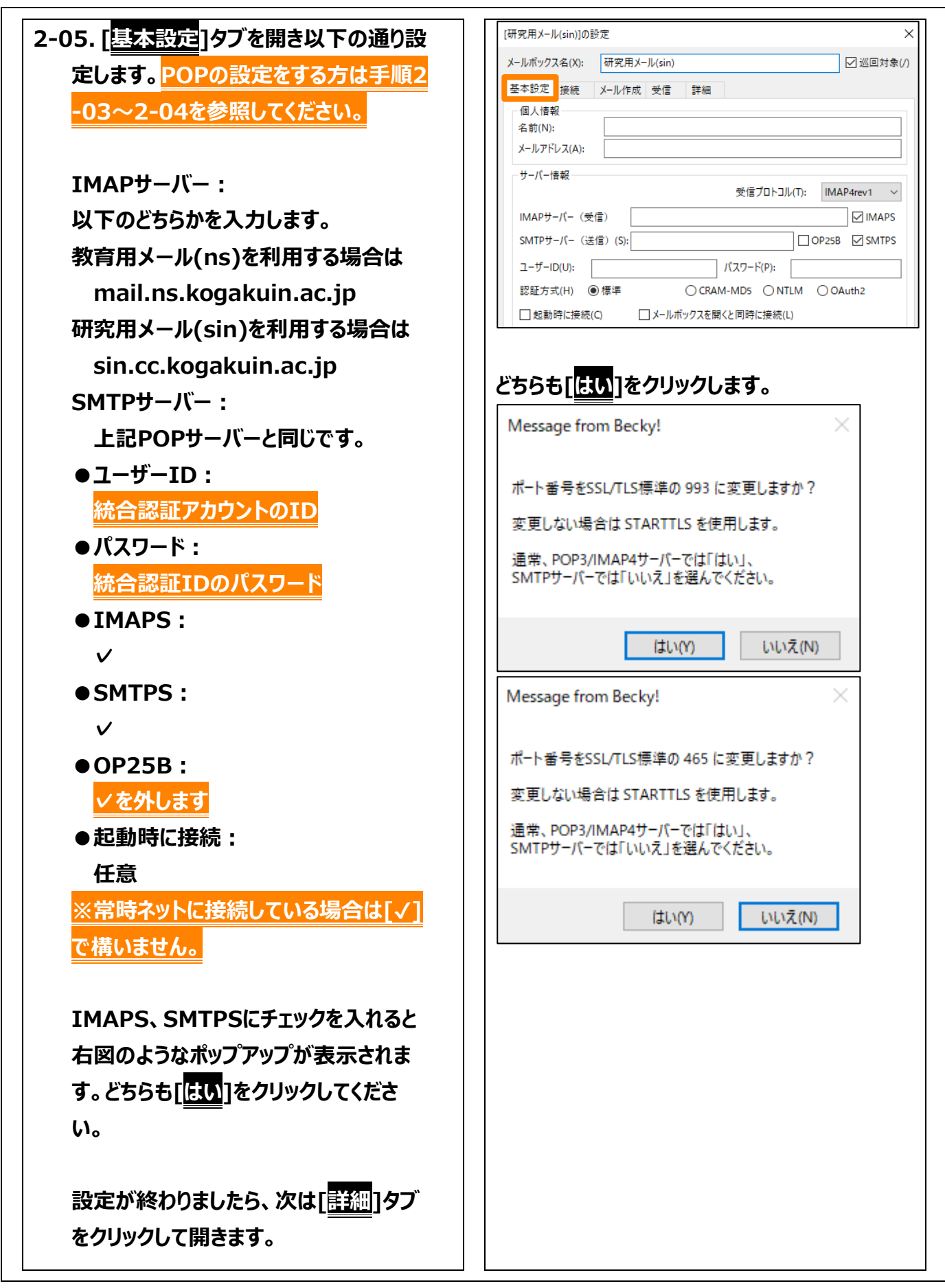

| 2-06.以下の通り設定します。                    | [研究用メール(sin)]の設定 ×                                                                         |
|-------------------------------------|--------------------------------------------------------------------------------------------|
| <サーバーのポート番号>                        | メールボックス名(X): 研究用メール(sin) ☑ 巡回対象(/)                                                         |
| SMTP : 465                          | 基本設定 接続 メール作成 受信 ■ 詳細<br>サーバーのポート番号                                                        |
| ΤΜΔΡ4 : 993                         | SMTP: 455 (標準: 25)  (CRAM-MD5 / LOGIN / PLAIN<br>2002 (標準: 110) フーザーID(I):                 |
|                                     | POP3: 999 (標準:110) ユッルの).<br>IMAP4: 993 (標準:143) パスワード(O):                                 |
|                                     | SSL/TLS関連<br>※省略時は受信用のIDとパスワードを使用                                                          |
| SMTP認証:✓                            | 受信用(C): デフォルト / POP before SMTPを使用                                                         |
| CRAM-MD5 : 🗸                        | 送信用(1): デフォルト V 認証後 300 ジリが待っ 認証用サーバー(A)                                                   |
| LOGON : 🗸                           | <ul> <li>✓ クライアント証明書を使用(F)</li> <li>✓ ESMTPを使用(W) (SMTP認証には必須)</li> </ul>                  |
|                                     | IMAP間連           IMAPフォルダ:           」 接続時にフォルダの未読数を更新(V)                                  |
|                                     | ☑ ごみ箱をサーバー上に置く(T) ごみ箱のフォルダ名: Trash                                                         |
| < <u>SSL/TLS関連</u> >                | □ 草稿をサーバー上に置く(L) 草稿のフォルダ名: Draft                                                           |
| 受信用:デフォルト                           | □ 」 迂信済みをサーバー上に置く(E) 迂信済みのフオルタ名: Sent<br>□ 「タスク」をサーバー上に置く(K) □ 拡張ネームスペースを表示(H) □ ↑ 自動取得(Z) |
| 送信用:デフォルト                           |                                                                                            |
| FSMTPを使田・√                          |                                                                                            |
|                                     |                                                                                            |
|                                     |                                                                                            |
| その他チェックホックス等は画像を参考に                 |                                                                                            |
| してください。草書や送信済みもサーバと                 |                                                                                            |
| 同期を取りたい方はチェックを入れてくだ                 |                                                                                            |
| さい。入力が終わりましたら「 <mark>OK</mark> 1をクリ |                                                                                            |
|                                     |                                                                                            |
| ックレビヘルロといっ                          |                                                                                            |
|                                     |                                                                                            |
| 以上で設定は完了です。                         |                                                                                            |
|                                     |                                                                                            |

## 【3】POP/IMAPのメリットと選択について

#### POPのメリット

POPのメリットは、サーバーからメールを受信してしまえば、インターネットに接続していなくてもいつでも メールを読むことができ、大量のメールでもメールを保存するパソコンの容量の許す限り保存しておける ことです。

- メールがローカルのパソコンへ保存されるため、例えばインターネット接続していない状態でも過去に
   受信したメールを読むことが出来ます。
- インターネット接続が必要なのはメールの送受信を行う時のみです。
- メールを保存するために必要なサーバーのディスク容量の心配がありません。

#### **IMAPのメリット**

IMAPのメリットは、サーバー上に保存しているメールを大学・自宅などの複数の場所からアクセスして 読むことが出来る点です。パソコンでメールを保管していてもパソコンが壊れてしまえば全て読めなくなり ます。メールのバックアップ運用が苦手な方はサーバー上で保管した方が大切なメールを失う可能性が 低くなります。

- メールの実態はサーバー上で管理されるため、複数の異なる場所から同じメールボックスへアクセス できます。
- パソコンが壊れても、メールがなくなる心配はありません。
- サーバー上に作成したフォルダ構成は、IMAPであればどこでも同じフォルダ構成でアクセスできます。

#### POPを選択するケース

- メールの送受信を一カ所から(大学のパソコンにインストールされているOutlook等)一つのクライア ントのみで行う事を想定している場合
- インターネット接続できないことが想定できる場合や、インターネット接続ができない環境であっても 過去のメール確認が必要になる場合
- 大量のメールを管理する必要があり、サーバーのディスク容量では足りない場合

#### IMAPを選択するケース

- サーバー上にメールを保管し、複数の場所や、複数のメールクライアント・端末からメールへアクセス する運用を想定している場合
- インターネット接続が常時行える環境の場合
- ・ サーバーのディスク容量で間に合う場合
- パソコンの故障やデータのバックアップを懸念している場合